# 第一次登入 ECPA 人事服務網操作說明

| 壹、       | 前言                     | 2  |
|----------|------------------------|----|
| 貢、       | 操作畫面及說明                | 2  |
| <u> </u> | 使用自然人憑證登入人事服務網         | 2  |
| <u> </u> | 人事人員設定密碼登入人事服務網操作說明    | .7 |
|          | (一)人事主管或經授權的人事人員協助設定密碼 | .7 |
|          | (二) 使用機關憑證設定密碼1        | .0 |
| Ξ,       | 客服人員設定密碼1              | .3 |

壹、前言

貳、操作畫面及說明

本總處 下:

作法-請使用

作法二 請機關

始密碼

作法三 洽客服

附註-如須以

- 1. 請先安裝讀卡機驅動程式與安裝自然人憑證驅動程式。
- 2. 將自然人憑證 IC 卡插入讀卡機,直接至 ECPA 首頁[憑證登入]處輸入憑證密碼(Pin Code)再按【登入】,因第一次依憑證登入會要求使用者再輸入[自訂帳號]或[身分證字號]以供驗證,待驗證通過即可直接登入 ECPA。
- 若憑證登入驗證過程中仍有問題時,麻煩請先至該網址:<u>https://ecpa.dgpa.gov.tw/Content/Ecpa\_ActiveX\_Installer\_1\_1.exe</u>處來下載該 安裝元件並執行安裝(記得執行完畢後,請關閉所所有 IE 瀏覽器,再重新進 入作業)。詳細請參考 PICS Q&A <u>Q000816</u> 或是 <u>Q000942</u>

附註二

首次啟

此時系

請注意

第一步

一、使

(一)請

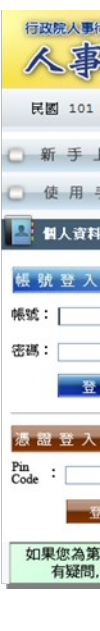

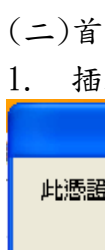

2. 輸 un

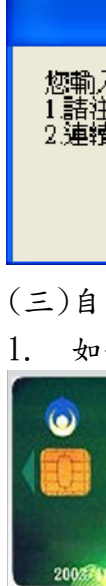

2. 此

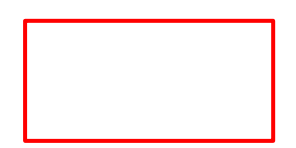

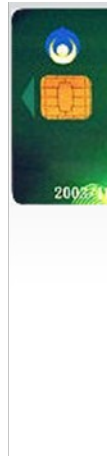

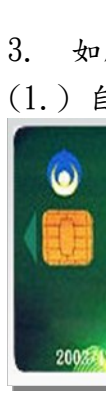

(2.) 縣

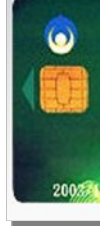

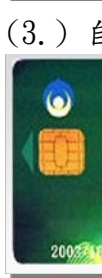

(四)身

| <b>户</b> 《                                             |
|--------------------------------------------------------|
| 民國 102 年                                               |
| 〇 新 手 上                                                |
| ○ 使用手                                                  |
| 🞴 個人資料                                                 |
| 元件載入中<br>行政院人事行政網                                      |
| <ul> <li>登此</li> <li>■ 我的專區</li> <li>■ 待辦事項</li> </ul> |
| 主題投票                                                   |
|                                                        |
| 民國 102                                                 |
| ○ 新 手                                                  |
| ○ 使用                                                   |
| 🞴 個人資料                                                 |
| 行政院人事行ī<br>6yW (自然人)<br>登出                             |
| ■ 我的專區                                                 |
| ■ 待辦事項                                                 |
| ▋ 主題投票                                                 |
|                                                        |
| ○ 新 手                                                  |
| ○ 使用                                                   |
| 📳 個人資                                                  |
| 行政院人事行<br>6yW (自然人<br>登出                               |
| ■ 我的面顶                                                 |

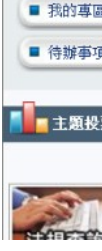

(五)爾

| 🚖 我拍                          | 力最爱        |
|-------------------------------|------------|
| (i)                           | 城人         |
| 民                             | <b>E</b> 1 |
| 0                             | 析手         |
| 0                             | 使月         |
| 4                             | 目人:        |
| 行政的<br>人事:<br><mark>登出</mark> | 宅人事<br>主管視 |
|                               | 幼り専        |
| ■ 谷                           | <b>持辦事</b> |

#### 二、人

(一)人經授權點選【

 ✔ 個人資料
 行政院人事行政總人事行政總人事主管相比@澳 登班
 ● 挑約專匠
 ● 侍辦事項
 ※ 管理功能
 ● 医用系统质磁器
 ● 雪越島工研惑
 ● 雪越島工研惑
 ● 雪越島工研惑

輸入查

 個人資料
 行政院人事行政線
 人事主管測試@測 登出
 新的專區
 6辦事項

管理功能
 應用系統授權
 兼辦管理
 重設員工密碼
 管理權限授權

出現對

 個人資料

 行政院人事行政總人事行政總人事注管測試@濃

 登出

 ● 我的專匠

 ● 行辦事項

② 應用系統授權調
 ③ 兼辦管理
 ◎ 重設員工密碼
 ② 管理權限授權調

使用者

您好: 這封信是由 人著

#### 會員密碼重設訪

您是 人事服務約 請連結至 人事!

您的新密碼如下 K5L6H5W8

(請在新密碼登)

如仍有疑問請洽

感謝您的使用, 11 44

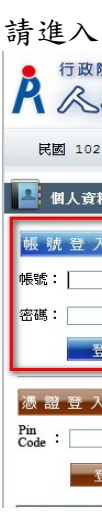

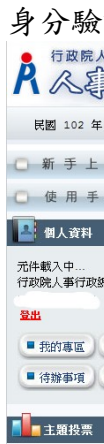

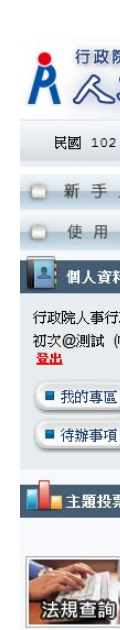

THE AVE TH

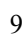

### (二)使

將機關

| ABBRA         |
|---------------|
| 民國 101        |
| 0 ff I        |
| 〇 使用          |
| 🔠 個人南         |
| 板號登7          |
| #st:          |
| 密稿:           |
| -             |
| 5222          |
| Pin<br>Code : |

如果您為蒙有疑問。

#### 點選

機關憑證登入 行政院人事行政總 登出

ど、管理功能
 ※ 進用系統授機能
 ※ 兼辦管理
 ※ 重設員工密碼
 ※ 管理權限授權

## 輸入查

✓ 個人資料 機關憑證登入 行政院人事行政網 登出

管理功能
 2 應用系統授權
 2 兼辦管理
 3 重設員工密碼
 2 管理權服授權

#### 出現對

 管理功能

 ③ 應用系統授權

 ③ 兼辦管理

 ③ 華融昌工密碼

 ③ 管理權服授權

使用者

您好:

這封信是由 人爭

會員密碼重設訪

您是 人事服務終 請連結至 人事!!

您的新密碼如下 K5L6H5W8

(請在新密碼登)

如仍有疑問請洽 感謝您的使用,

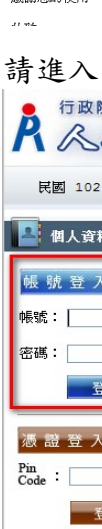

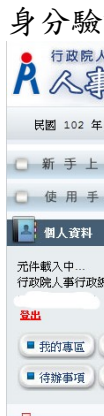

■■ 主題投票

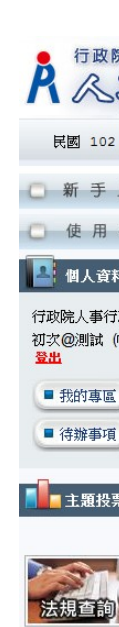

A TEL AVA TA

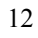

#### 三、客 請於開

您好:

這封信是由 人名

會員密碼重設訪

您是 人事服務終 請連結至 人事 您的新密碼如下 K5L6H5W8

(請在新密碼登) 如仍有疑問請洽

感謝您的使用,

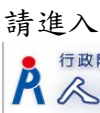

民國 102

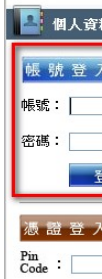

▲ 證 登 ク n de : \_\_\_\_\_

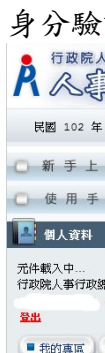

我的專區
 待辦事項

■■ 主題投票

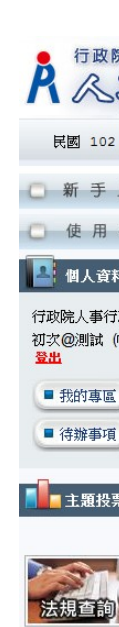

THE AVE TH

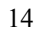